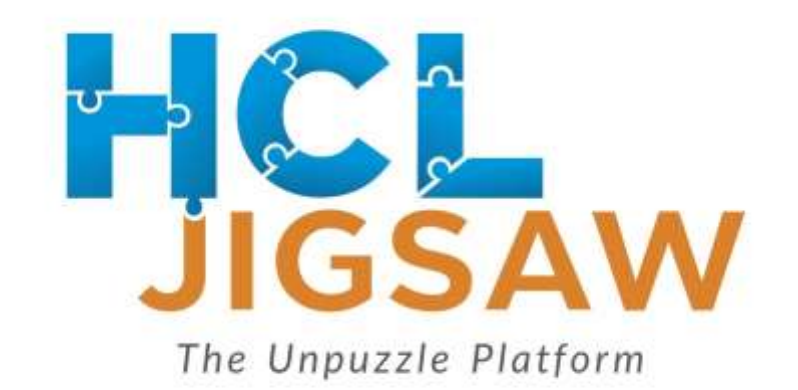

### Screen by screen guide with steps to login for Qualifiers Round

Powered by CLEVER HARVEY

#### **STEP 1: LOGIN**

Go to: http://hcljigsaw.cleverharvey.com

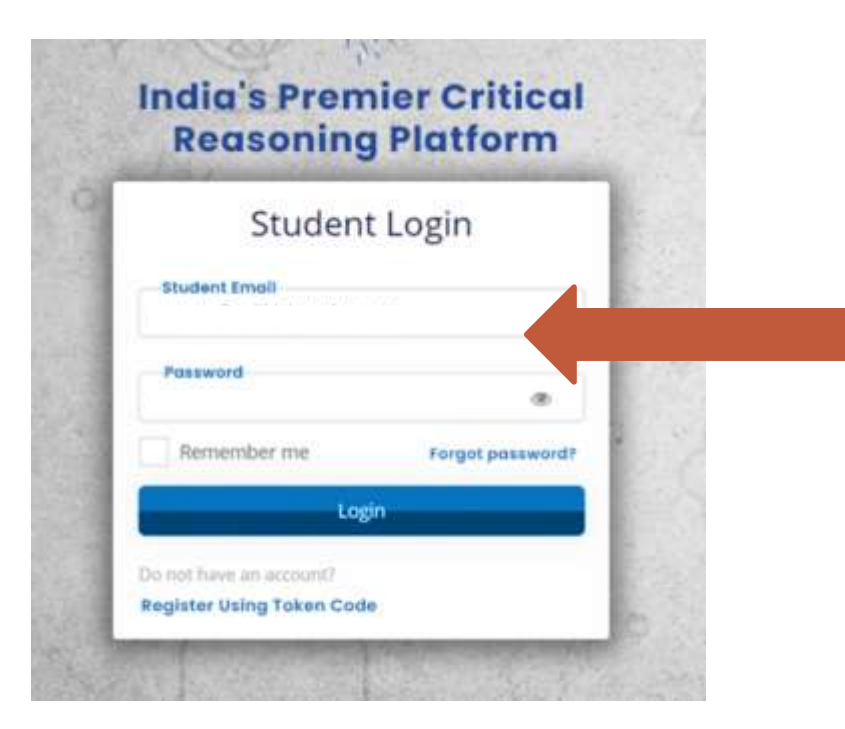

Username: your registered email ID

**Password:** will be sent on your registered email ID

## **STEP 2: START THE ASSESSMENT**

Click on "Start Assessment" button to start

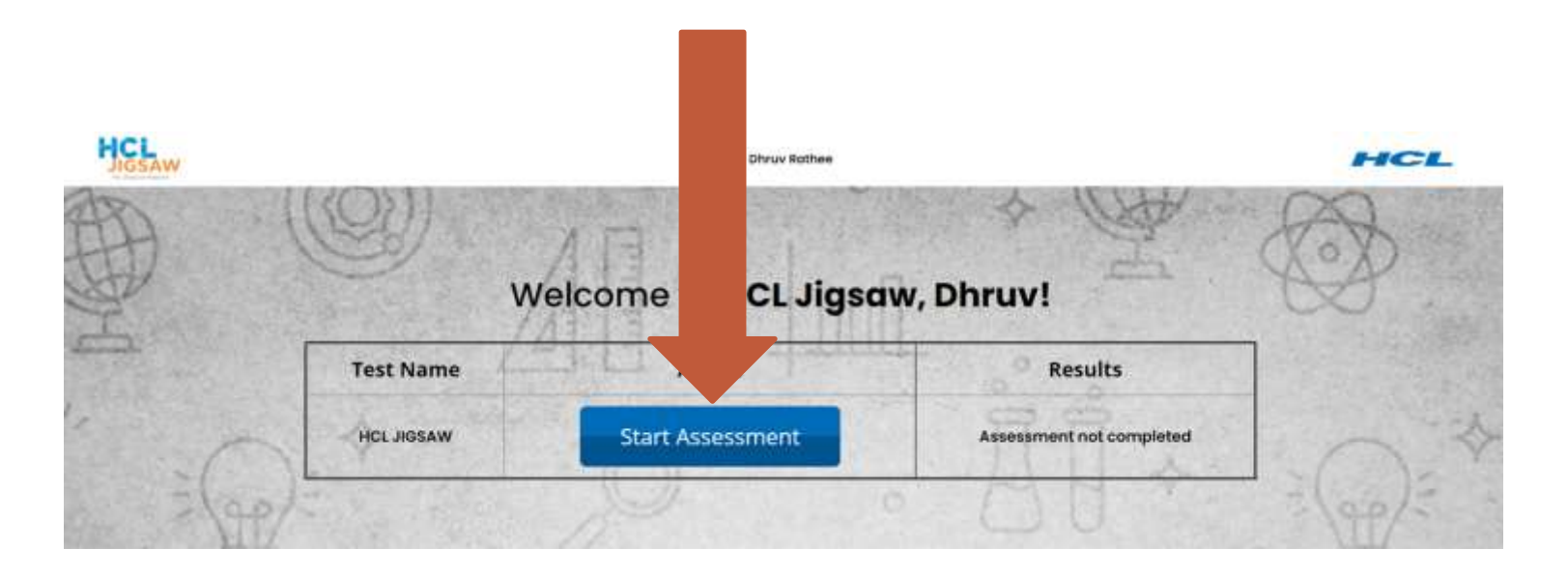

## **STEP 3: IMPORTANT INSTRUCTIONS**

#### **VERY IMPORTANT**

1. Do not refresh the page or use the back button at any time. This will interrupt your test session.

If you have a problem and need to re-start, close the browser window and then re-login.

2. Be patient. **Do not click Next or Submit again and again**. It can make you skip the question, and then you can't go back.

Rest of the instructions are on your screen.

Click Continue to proceed

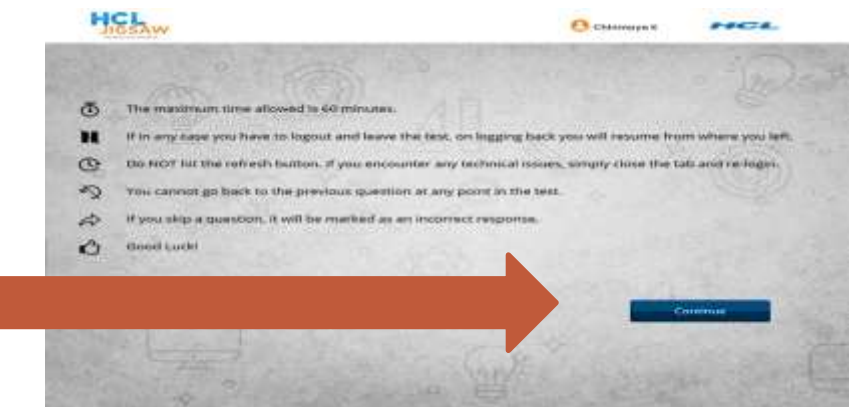

#### **GRADE CHECK**

Check you grade and name before starting the assessment.

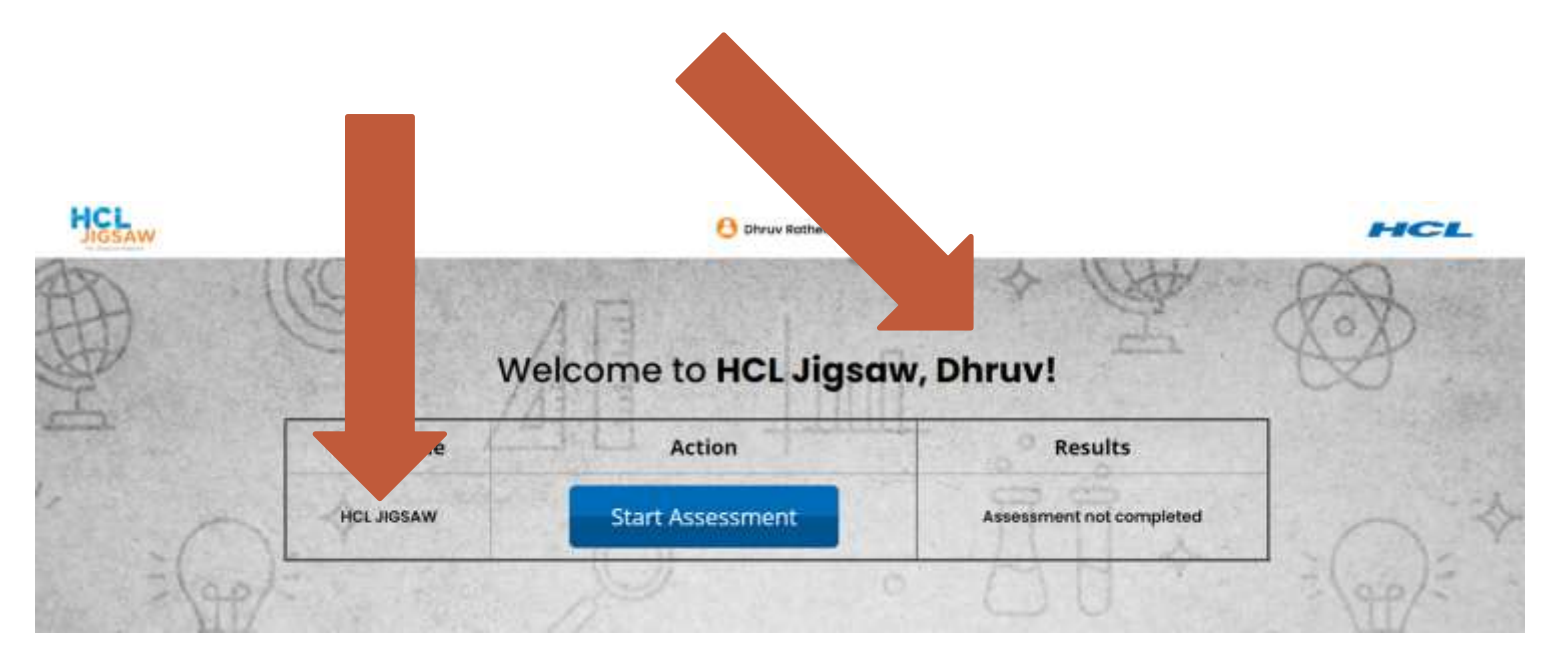

#### LIVE SUPPORT

Click on this icon in case you have any question

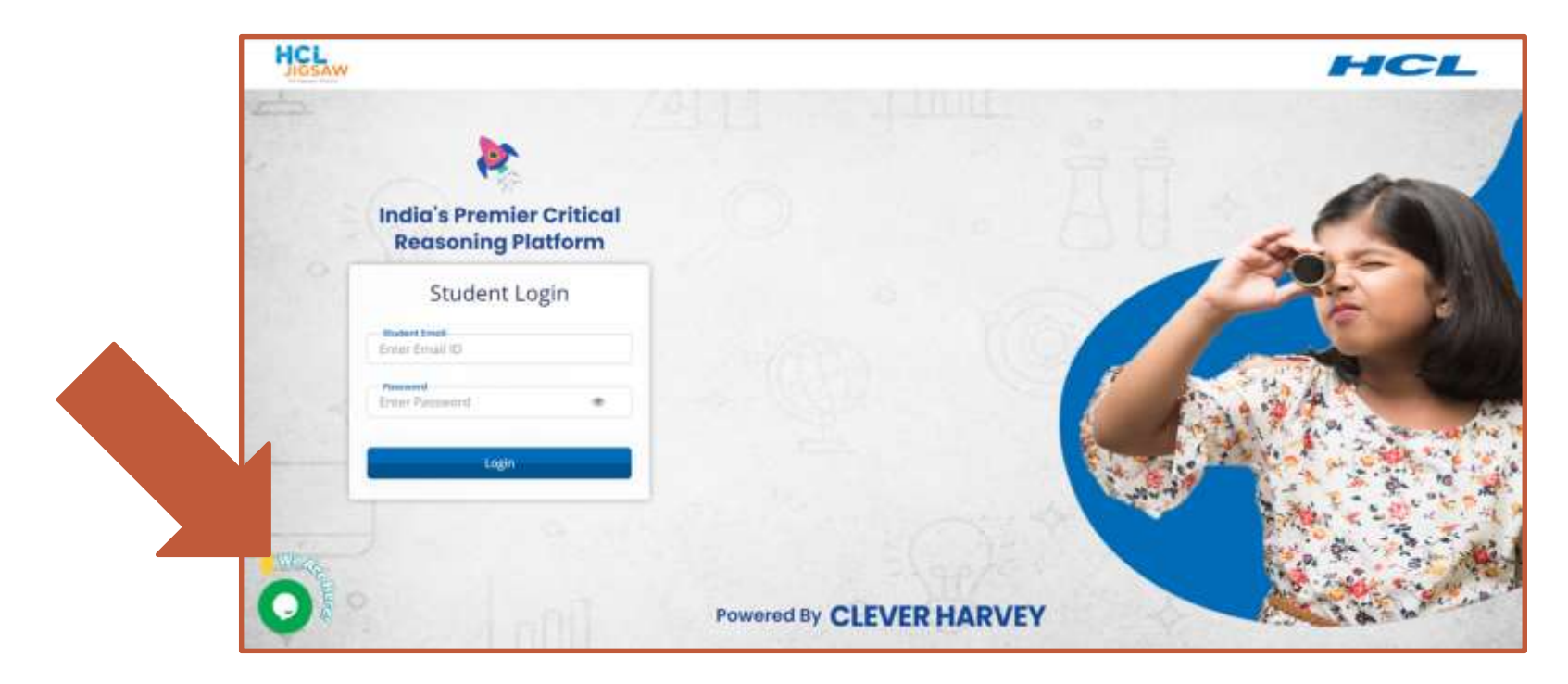

# **GOOD LUCK!**

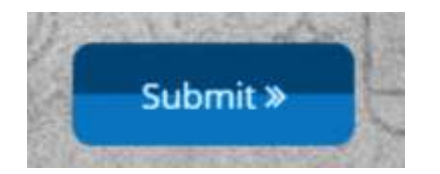

Scroll to the bottom for the submit button after each question

#### Work Individually

#### **No Sharing!**

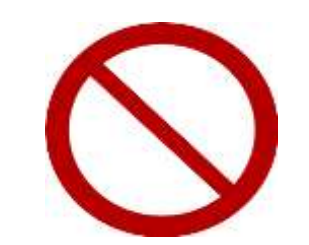

**Do Not Refresh**